# 抽選結果の確認: [抽選結果] メール - 抽選結果 (当選/落選) 確認画面へ-

差出人:"奈良スーパーアプリ"<portal@ml-nsa.pref.nara.jp>

件名: [施設予約]抽選結果のご案内

内容:

奈良太郎 様

奈良スーパーアプリをご利用いただき、ありがとうございます。

申し込みいただいておりました抽選結果が確定しました。 抽選結果をご確認ください。

当選した設備がある場合には予約内容に応じて、決済が必要になり ます。当選結果を確認する画面の左上「予約一覧に戻る」で確認し、 期限内に決済をお願いします。

決済に進むに当たって、職員による確認が必要な施設の場合があります。 その場合は、職員の確認完了連絡以降にお支払いください。 ※ご登録の電話番号あて職員から電話をおかけする場合があります。 ※予約のうち一部のみをキャンセルすることはできません。(例:3枠同時に申し込み、当選し、1枠のみをキャンセルすることはできません)

### 最初に届くのは「抽選結果」が 《処理手順》 出たことを通知するもので、 当選者・落選者共に同じメールが ①抽選結果メールに記載のURLをクリックし、 届きます。 奈良スーパーアプリのアカウントにログイン ▼抽選結果の確認はこちらから ←クリックしてログイン https://~~~ ■抽選番号:FR-00000000 ■予約施設:大渕池公園 ■予約建物·会場:体育館 ■利用開始日時:2025/07/04 午後(13:00~17:00) ※複数枠をお申し込みいただいている場合は、最初の予約枠の開始 日時を記載しています。 ■予約者:奈良太郎 様 ※このメールは送信専用メールアドレスから配信されています。 ご返信いただいてもお答えできませんので、ご了承ください。 ※なお、このメールにお心当たりのない場合は破棄をお願いいたします。

## 抽選結果の確認:「抽選結果」画面 -抽選結果(当選/落選)の確認が可能-

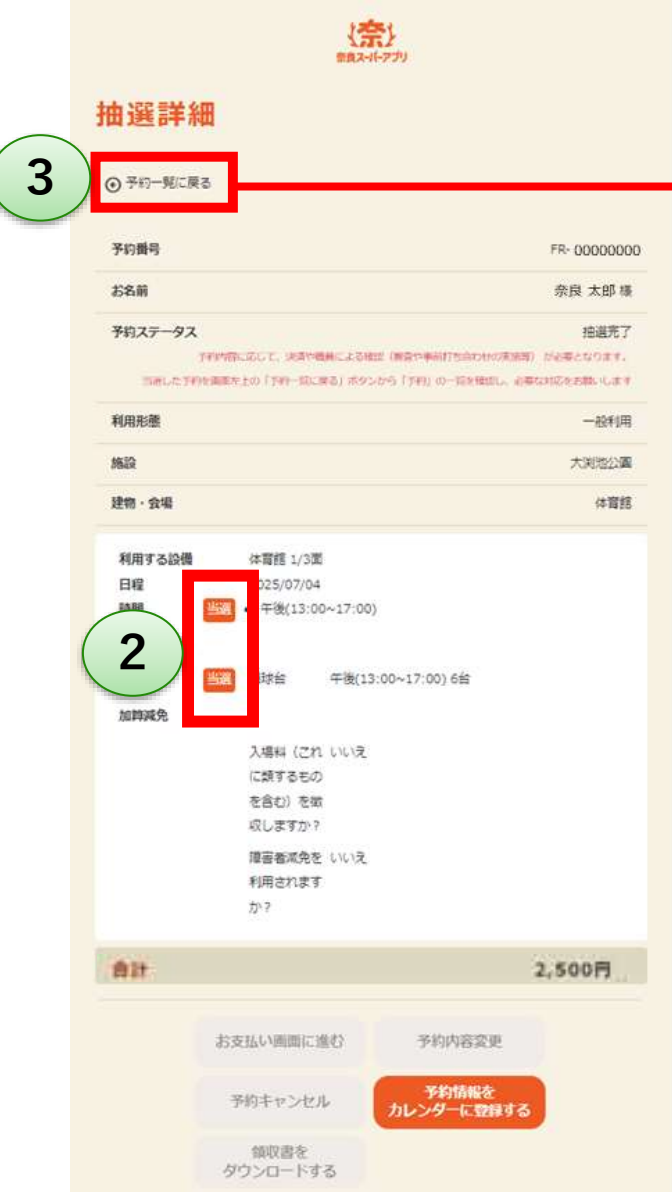

#### 《処理手順》

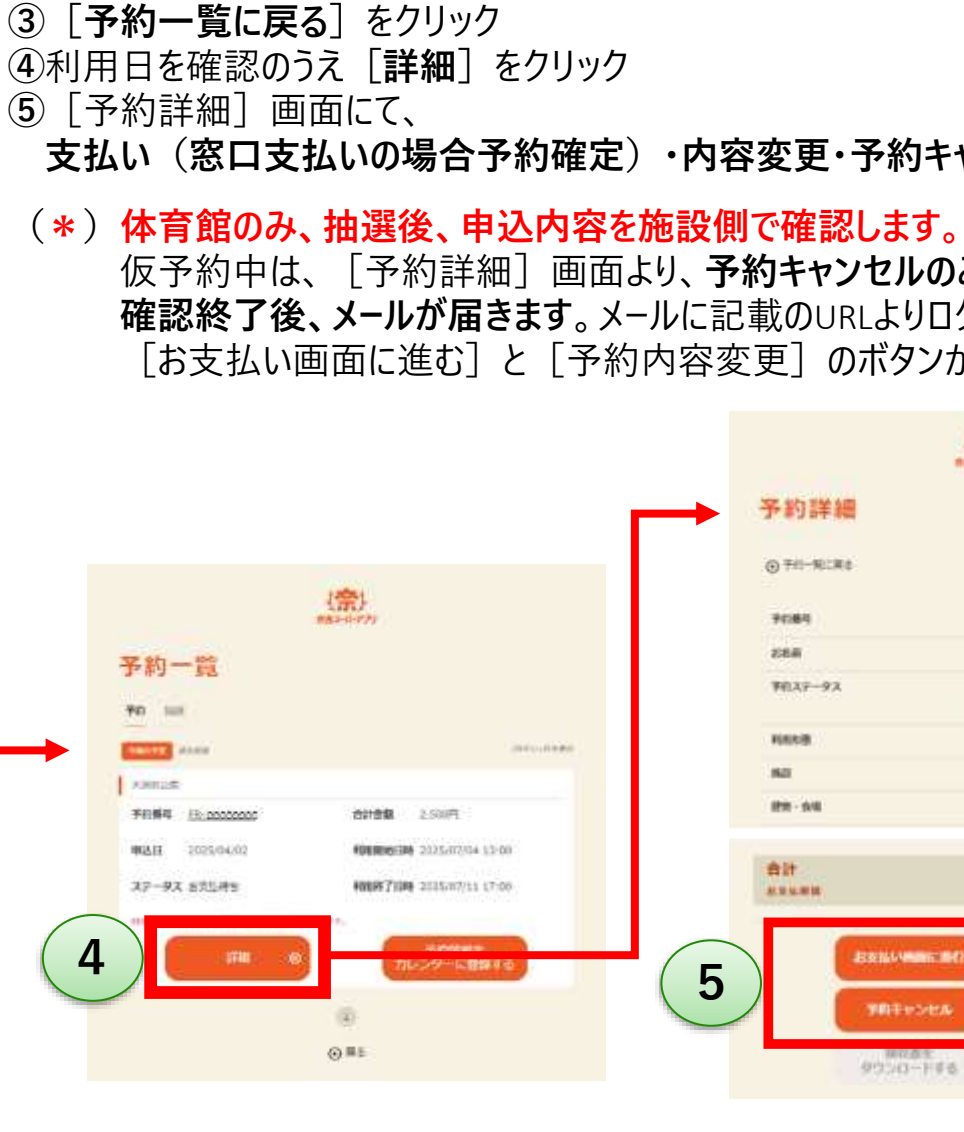

②抽選結果(当選/落選)を確認 →当選の場合、③に進む

抽選詳細画面では、抽選申込された 合計の金額が表示されます。 予約詳細で表示される金額が、実際に 当選され、利用可能な設備の金額です。

支払い(窓口支払いの場合予約確定)・内容変更・予約キャンセルが可能\*です。

(\*)体育館のみ、抽選後、申込内容を施設側で確認します。(ステータス:仮予約中) 仮予約中は、[予約詳細] 画面より、予約キャンセルのみ可能です。 確認終了後、メールが届きます。メールに記載のURLよりログインすると、 [お支払い画面に進む] と [予約内容変更] のボタンが選択可能になります。

(奈)

HB. 00000000

装置 太郎 捶

201.00

-010

スス市に美

2.500円

Ranguar

1121

PROPERTY AND A DESCRIPTION OF A DESCRIPTION OF A DESCRIPR

TRANSIC

70100E

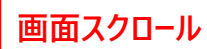

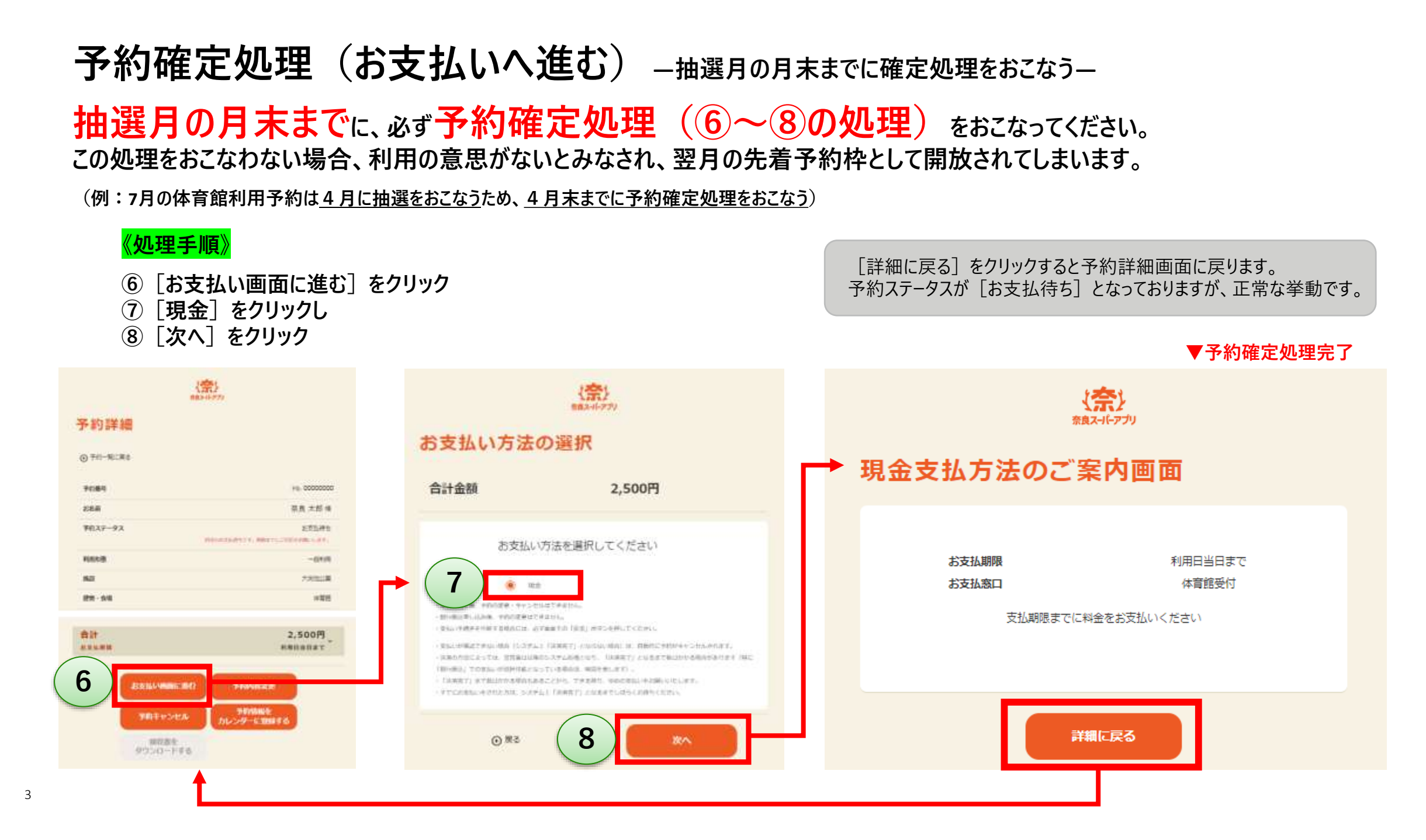

# 【参考】予約情報に奈良スーパーアプリTOPページよりアクセスする方法

<u>https://nsa.pref.nara.jp/ctztop/</u> にアクセスし、ログイン

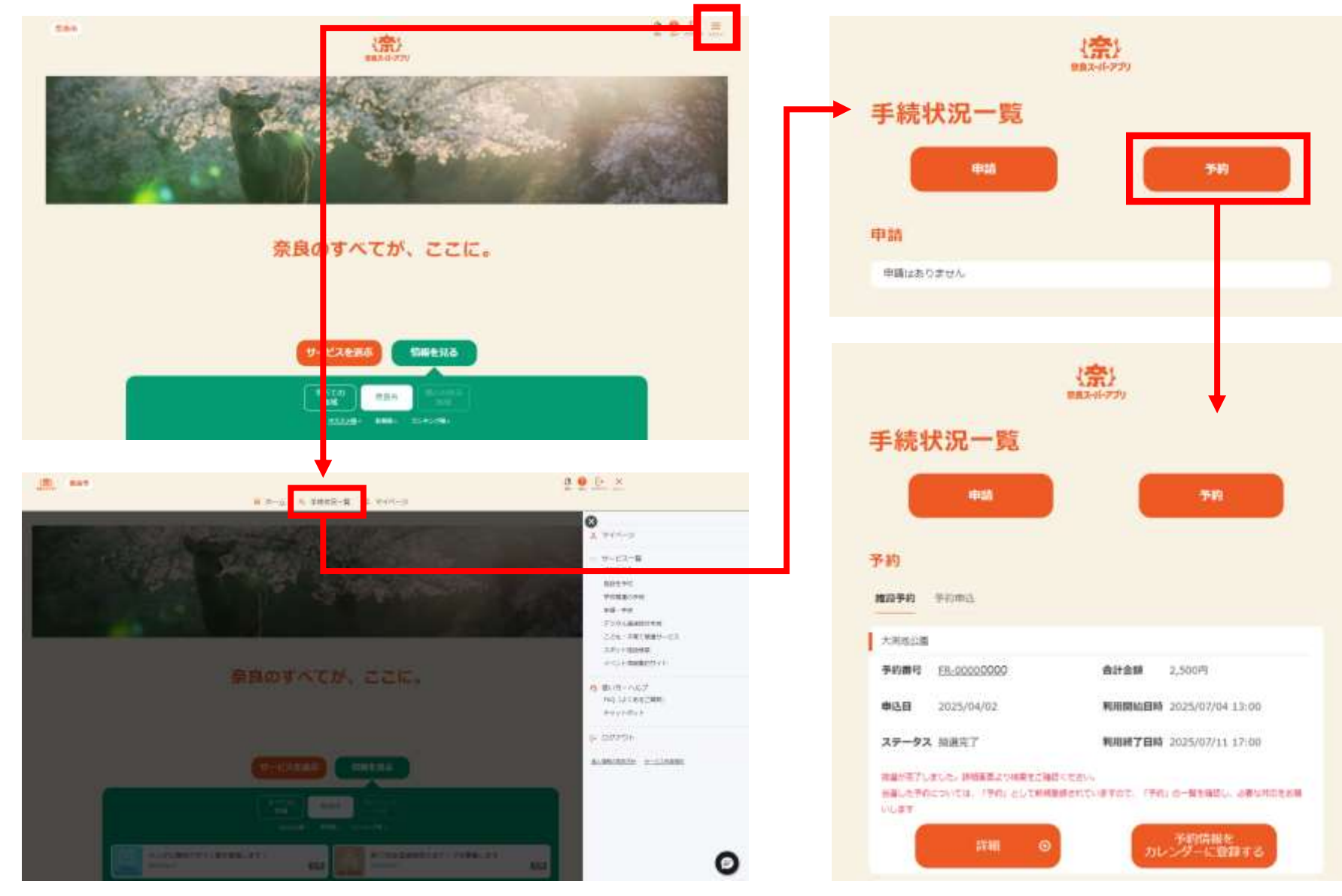

4